#### **Viewing Midterm Grades**

This is the process that you would use to view midterm grades when the midterm grading period has opened for a term.

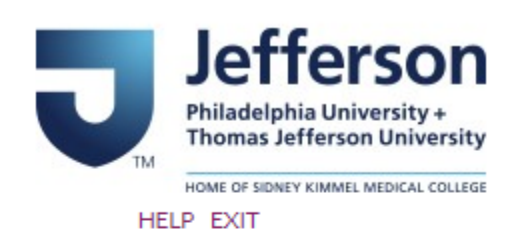

# BannerWeb User Login

Please enter your Campus Key and Password or your Banner ID and PIN. When finished, select Login.

Please Note: If using Banner ID it is Case Sensitive

To protect your privacy, please Exit and close your browser when you are finished.

| Campus Key or Banner ID: | ABC123 |
|--------------------------|--------|
| Password or PIN:         | •••••  |

Login Click Here for Help with Login?

Go to banner.jefferson.edu. Enter your campus key and password or PIN.

#### Main Menu

| Welcome to the Banner Web System!                                                                                                    |
|----------------------------------------------------------------------------------------------------|
| Personal Information Update addresser tontact information or marital status; review name or social security number change information; Change your PIN; Customize your directory profile. Student Register for class or new yoor academic records Financial Aid Apply for Financial Aid, review status and loans |
| Campus Services<br>Links to other campus resources (Blackboard, Campus Currency, etc.)                                                                                                    |
| FERPA Access                                                                                                    |
| Student Check In                                                                                                    |
| View Documents                                                                                                    |

Click on the link for Student.

### Student

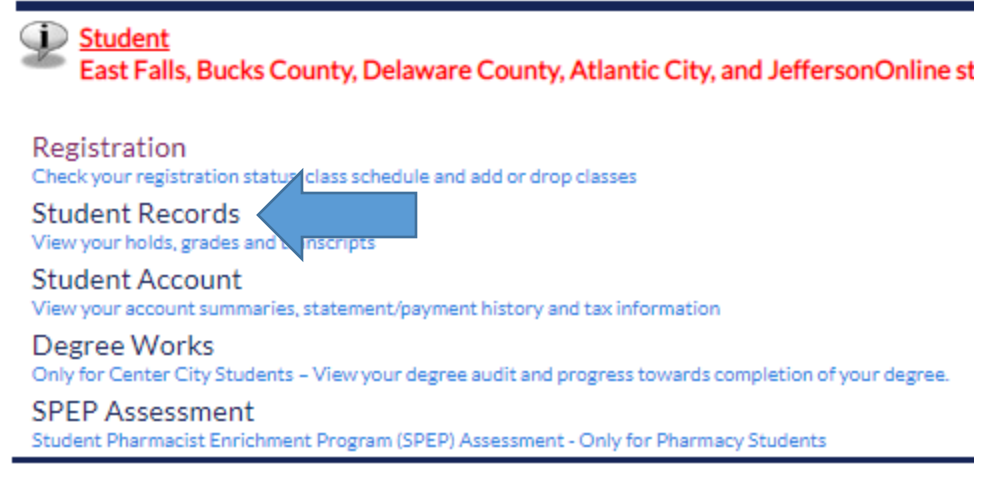

Click on the link for Student Records.

#### Student Records

JMC Clinical Evaluations View Holds Midterm Grades Final Grades Academic Transcript Account Summary Account Summary by Term Course Catalog Class Schedule Apply To Graduate View Application To Graduate Order Graduation Regalia MSPE Letter Questionnaire

Click on the link for Midterm Grades.

## Midterm Grades Term

Select a Term: Fall 2019 V

Submit

Select the appropriate term from the pulldown list and click on Submit.

| Student Information   |                                |
|-----------------------|--------------------------------|
| Current Program       |                                |
| Bachelor of Science   |                                |
| Level:                | Undergraduate                  |
| Program:              | Fashion Design, B. S.          |
| Admit Term:           | Fall 2018                      |
| Admit Type:           | Transfer Applicant             |
| Catalog Term:         | Fall 2018                      |
| College:              | Kanbar Coll of Des Engr & Comm |
| Campus:               | East Falls                     |
| Major and Department: | Fashion Design, Fashion Design |

| Coursework |         |        |         |                               |            |                       |               |  |  |
|------------|---------|--------|---------|-------------------------------|------------|-----------------------|---------------|--|--|
| CRN        | Subject | Course | Section | Course Title                  | Campus     | Midterm Grade Credits | Level         |  |  |
| 73762      | DRAW    | 206    | 1       | Drawing II: Figure Drawing    | East Falls | 3.000                 | Undergraduate |  |  |
| 73827      | FASD    | 311    | 2       | Pattern Development II        | East Falls | 3.000                 | Undergraduate |  |  |
| 73830      | FASD    | 316    | 1       | Fashion Design                | East Falls | 3.000                 | Undergraduate |  |  |
| 74480      | TEXT    | 101    | 2       | Srv of Textle Industry        | East Falls | 3.000                 | Undergraduate |  |  |
| 74580      | WRIT    | 202    | 1       | Writing Seminar II: Multi Com | East Falls | A4.000                | Undergraduate |  |  |

Any midterm grades that have been assigned will be visible.